# Kurzanleitung Dokumentation zur Anerkennung als Behandlungseinrichtung nach DDG-Richtlinien

## Projektzuordnung

Ordnen Sie die Patienten, welche Sie für die DDG-Anerkennung Ihrer Einrichtung dokumentieren wollen zunächst dem Projekt "DDG-Zertifizierung" zu. Gehen Sie dazu im Patientenstammdatendialog auf den Link "Projekte".

| Erreichbarkeitsdaten KVK-Daten editieren       | Patientenstatus                                      | P٧                    | /S-Patienten-Nr.: |
|------------------------------------------------|------------------------------------------------------|-----------------------|-------------------|
| Unqültiger Versichertendatensatz!              | Patientennummer:<br>Patientenstatus:                 | 1<br>nicht ausgefüllt | 1<br>• ×          |
| Anrede: Titel:  Namenszusatz / Vorsatzwort:    | <u>Familienstand</u>                                 | gesetzlich:           | privat:           |
| Vorname: Test<br>2. Vorname:                   | Krankenkasse:                                        |                       |                   |
| Name: Test<br>Geb.Name:                        | Kassen-Nr.:<br>Status:                               |                       | VKNR:             |
| Geb.Datum: 04.02.1980 <u></u> Alter: 29        | Vers.Nr.:<br>KVK gültig bis:                         | xx/xxxx               |                   |
| Geschlecht: 🕝 📿                                | Einlesedatum:<br>Kostenträger-<br>abrechnungsbereich | xx. xx. xxxx          |                   |
| Land/PLZ: D 07 Ort: Ilmenau<br>Telefon: Mobil: | KV-Bereich:<br>SKT-Zusatzangabe:                     |                       | <u>44.47.544</u>  |
| Fax:                                           | Statusergänzung:<br>KVK-                             |                       |                   |
| e-Mail:                                        | Lesegeräte-ID:<br>Projekte                           | 1                     |                   |

Es öffnet sich die Projektverwaltung für diesen Patienten.

|         | 🗳 Patienten Proje | ektzuordnung |                   | a an ann thait - t-a an ann thait | 1.2000-20 |
|---------|-------------------|--------------|-------------------|-----------------------------------|-----------|
| Projek  | kte               |              |                   |                                   |           |
| à       | von               | bis          | Projekt           | Projektnummer                     | Pat       |
|         | 30.04.2009        |              | DMP Diabetes Typ2 | 1                                 | Neir      |
| >       |                   |              |                   |                                   |           |
| ~       |                   |              |                   |                                   |           |
| ₽       |                   |              |                   |                                   |           |
|         |                   |              |                   |                                   |           |
| 32      |                   |              |                   |                                   |           |
| · trick |                   |              |                   |                                   |           |

Klicken Sie hier bitte auf "<sup>1</sup>, um den Patienten einem neuen Projekt zuzuordnen. In der sich daraufhin öffnenden Projekteingabe wählen Sie den Reiter "Favoriten" und dort im Ordner "Projekte" das Projekt "DDG-Zertifizierung" aus.

| 🔍 Volltextsuche                                                                                                    | avoriten 🕅 🔍 Historie 🛛                                                                                                    |              |                             |                            |
|----------------------------------------------------------------------------------------------------|----------------------------------------------------------------------------------------------------|--------------|-----------------------------|----------------------------|
| Projekte                                                                                                    | <u>9. – C.M.C. A.C. – C.C. – C.M.C. A.C.</u>                                                                                                    |              |                             |                            |
| DMP's     Digene Projekte                                                                                                    |                                                                                                    |              |                             |                            |
| 🖃 👜 Projekte                                                                                                    |                                                                                                    |              | 12                          |                            |
| DDG Zertifizie                                                                                                    | rung                                                                                                    |              |                             |                            |
| Diabetischer h                                                                                                    | ienz                                                                                                    |              |                             | 0                          |
| E Strukturverträge                                                                                                    | ICITE                                                                                                    |              | 1                           | ~                          |
| 🗄 🛅 Studien                                                                                                    |                                                                                                    |              | 100                         |                            |
|                                                                                                    |                                                                                                    |              |                             |                            |
|                                                                                                    |                                                                                                    |              | 1                           | Übernehmen                 |
|                                                                                                    |                                                                                                    |              |                             | obernermen                 |
|                                                                                                    | ler - Stander Carry, eight - Stander Car<br>- Stander Stander (Stander Stander Stander Stander Stander Stander Stander Stander Stander Stander Stander Stand<br>- Stander Stander Stander Stander Stander Stander Stander Stander Stander Stander Stander Stander Stander Stand |              |                             |                            |
| Projekt:<br>Aufnahme in das Projekt:<br>30.04.2009 ÷ ▼ ● ▼ X                                                                                                    | Beschreibung:                                                                                                    |              | Patienteneinv               | villigung 🔲 🔗              |
| Projekt:<br>Aufnahme in das Projekt:<br>30.04.2009 ÷ ● ★<br>Patient selbst ins Proje<br>Patient ins Projekt auf                                                                                                    | Beschreibung:<br>Projektkennzeichen (Text):<br>kt aufgenommen<br>genommen durch: Auswahl Leistur                                                                                                    | gserbringer  | Patienteneinv<br>liegt vor: | viligung 📄 🔐               |
| Projekt:<br>Aufnahme in das Projekt:<br>30.04.2009<br>→ ● ● ★<br>Patient selbst ins Proje<br>→ Patient ins Projekt aufg<br>Datenerfassung beendet:                                                                                                    | Beschreibung:<br>Projektkennzeichen (Text):<br>kt aufgenommen<br>genommen durch: Auswahl Leistur<br>Grund für Beenden:                                                                                                    | ngserbringer | Patienteneinv<br>liegt vor: | wiligung 📄 💇               |
| Aufmahme in das Projekt:<br>30.04.2009 + • • ×<br>Patient selbst ins Projekt aufg<br>Patient ins Projekt aufg<br>Datenerfassung beendet:<br>xx. xx. xxxx + • • • ×                                                                                                    | Beschreibung:<br>Projektkennzeichen (Text):<br>kt aufgenommen<br>genommen durch: Auswahl Leistur<br>Grund für Beenden:                                                                                                    | ngserbringer | Patienteneinv<br>liegt vor: | viligung 📄 🧬<br>🔽 🖻        |
| Aufnahme in das Projekt:<br>Aufnahme in das Projekt<br>30.04.2009 $\stackrel{\bullet}{\leftarrow} \bullet \bullet \times$<br>Patient selbst ins Projekt auft<br>Patient ins Projekt auft<br>Datenerfassung beendet:<br>xx. xx. xxx $\stackrel{\bullet}{\leftarrow} \bullet \times$ | Beschreibung:<br>Projektkennzeichen (Text):<br>kt aufgenommen<br>genommen durch: Auswahl Leistur<br>Grund für Beenden:<br>Freitext sonstiger Grund:                                                                                                    | ngserbringer | Patienteneinv<br>liegt vor: | villigung 📄 🔐<br>🔽 🗃       |
| Aufnahme in das Projekt:<br>Aufnahme in das Projekt<br>30.04.2009 ÷ • • ×<br>Patient selbst ins Projekt aufg<br>Patient ins Projekt aufg<br>Datenerfassung beendet:<br>xx. xx. xxxx ÷ • • ×                                                                                        | Projektkennzeichen (Text)<br>Projektkennzeichen (Text)<br>kt aufgenommen<br>genommen durch: Auswahl Leistur<br>Grund für Beenden:<br>Freikext sonstiger Grund:                                                                                                    | ngserbringer | Patienteneinv<br>liegt vor: | viligung 📄 🔐<br>🔽 🖻<br>🖵 🗙 |

Gehen Sie dann auf "Übernehmen", kontrollieren das mit dem aktuellen Datum vorgefüllte Projektaufnahmedatum (Patienten werden erst nach diesem Aufnahmedatum beim DDG-Export berücksichtigt) und bestätigen die Eingabe mit "OK".

### Dokumentation der DDG-Daten

#### Nutzereinstellungen

Öffnen Sie die Nutzereinstellungen, indem Sie im Menü auf "Extras/Einstellungen/Nutzer" gehen. Füllen Sie alle rot markierten Felder aus (Neu: Betriebsstätten-Nr. und LANR). Wählen Sie den Reiter ""DDG Zertifizierung" und füllen Sie den HBA1c-Normbereich sowie den Praxisnamen aus. Diese Daten brauchen Sie nur einmal zu füllen.

| 🗉 Nutzer, Praxis 📑 DDG Zertifizierung 🗎 FQSD 🗐 SV KVNo/KVBy 🗐 DM | 1P Diabetes m | ellitus Typ 💽 |
|------------------------------------------------------------------|---------------|---------------|
| DDG Zertifizierung                                               |               |               |
| HbA1c-Normalbereich: von: 4.0 bis: 5.0 [%]                       |               |               |
| )bernahme der PVS-Nummer in die<br>DG-Projektnummer:             |               |               |
| rtaxisname / Krankenhausname: Praxisname                         |               |               |
|                                                                  |               |               |
|                                                                  |               |               |
|                                                                  |               |               |
|                                                                  |               |               |
|                                                                  |               |               |
|                                                                  |               |               |
|                                                                  |               |               |
|                                                                  |               |               |
|                                                                  |               |               |
|                                                                  |               |               |
|                                                                  |               |               |

#### **DDG-Datensatz**

Nachdem Se den gewünschten Patienten dem Projekt DDG-Zertifizierung zugeordnet haben, legen Sie einen neuen Besuch in der Besuchsverwaltung an oder wählen einen vorhandenen Besuch aus.

Gehen Sie im Navigationsbaum auf den Eintrag "Laborblatt" und wählen das entsprechende Modul DDG Stufe 1 oder Stufe 2. Die Liste der zu dokumentierenden Parameter wird entsprechend angezeigt. Markieren Sie bitte die gewünschten Besuche als DDG-Untersuchung (erste Zeile), damit sie in die Auswertung eingehen.

Über die Funktion "Datenübernahme" können Sie vorhandene Daten aus der Detaildokumentation "Diagnosen", "Medikamente" bzw. "Größe" aus den Basisdaten Diabetes übernehmen.

Für eine vollständige DDG-Untersuchung müssen alle Datenfelder in der Besuchsspalte der Tabelle gefüllt sein

| 📑 🏹 👺 Laborblatt             | 🗒 Patientenverlaufsdarstellung Laborw | erte    |            |            |   |
|------------------------------|---------------------------------------|---------|------------|------------|---|
| Modul: DDG Stufe1            | Zeitfenster: 📝 Be                     | esuch 🔽 | Datum: 🔶 י | - 2009 =   | - |
| Meßgröße                     | Einheit                               |         | 09.04.2009 | 30.04.2009 |   |
| DDG Untersuchnung            | 1=als DDG Untersuchung markieren      |         |            |            |   |
| Diabetestyp                  | 1=Typ1; 2=Typ2; 3=unbekannt; Pankre   |         |            |            |   |
| Zeit der Diabetesdiagnose    | Jahre                                 |         |            |            |   |
| Körpergröße                  | cm                                    |         |            |            |   |
| Körpergewicht                | kg                                    |         |            |            |   |
| Tagesdosis Insulin (I.E./Ta  | I.E:                                  |         |            |            |   |
| Insulin Injektionen/Tag      | Лад                                   |         |            |            |   |
| langwirksames Insulinana     | ja=1, nein=0                          |         |            |            |   |
| kurzwirksames Insulinana     | ja=1, nein=0                          |         |            |            |   |
| Behandlung mit Insulinpum    | ja=1, nein=0                          |         |            |            |   |
| Orale Antidiabetika          | ja=1, nein=0                          |         |            |            |   |
| Metformin                    | ja=1, nein=0                          |         |            |            |   |
| Sulfonylharnstoff (Gliben    | ja=1, nein=0                          |         |            |            |   |
| Glinide (Pio-, Rosiglitazon) | ja=1, nein=0                          |         |            |            |   |
| Glitazone (Pio-, Rosiglitaz  | ja=1, nein=0                          |         |            |            |   |
| Acarbose                     | ja=1, nein=0                          |         |            |            |   |
| Exenatide                    | ja=1, nein=0                          |         |            |            |   |
| DPP-4-Inhibitor (z.B. Sitag  | ja=1, nein=0                          |         |            |            |   |
| HbA1c                        | %                                     |         |            |            |   |
| Blutdruck systolisch         | mmHg                                  |         |            |            |   |
| Blutdruck diastolisch        | mmHg                                  |         |            |            |   |
| Blutdruck systolisch Selb    | mmHg                                  |         |            |            |   |
| Blutdruck diastolisch Selb   | mmHg                                  |         |            |            |   |
| Albuminurie (Albumin im U    | mg/dl                                 |         |            |            |   |
| Kreatinin im Serum           | mg/dl                                 |         |            |            |   |
| Schwerere Hypoglykämie       | Anzahl in letzten 12 Monaten          |         |            |            |   |
| Ketoazidose/Koma mit Kra     | Anzahl in letzten 12 Monaten          |         |            |            |   |
| Dialyse                      | ja=1, nein=0                          |         |            |            |   |
| Fußkomplikationen, letzte    | ja=1, nein=0                          |         |            |            |   |
| Schwangerschaft bei Dia      | ja=1, nein=0                          |         |            |            |   |

### Zertfizierungsexport

Starten Sie den Zertifizierungsexport im Menü unter Patient/Export/DDG-Zertifizierung. Es öffnet sich folgender Dialog. Wählen Sie zunächst die gewünschte DDG-Anerkennung aus (Stufe 1 oder 2; ambulant/stationär; Diabetes-Typ). Legen Sie dann einen Stichtag fest, ab welchem Patienten in die Auswertung eingeschlossen werden sollen. Es werden ab diesem Stichtag alle Patienten unabhängig von der Vollständigkeit der dokumentierten Daten berücksichtigt, welche dem Projekt DDG-Zertifizierung zugeordnet sind und eine Erstuntersuchung (markierter DDG-Besuch) im jeweils geforderten Zeitraum (stationär 1 Jahr nach Stichtag; ambulant 1 Quartal nach Stichtag) haben.

Wählen Sie ein Zielverzeichnis für die Exportdatei.

Mit Hilfe der Funktion "Vollständigkeitsauswertung können Sie sich die Anzahl der eingeschlossenen Patienten sowie deren Dokumentationsstatus anzeigen lassen. Diese Auswertung können Sie sich zur Vervollständigung der Dokumentationsdaten ausdrucken (Auswertungsergebnis speichern).

| DDG Anerkennung als                                                                                                    | Stufe 1: Tup 1 und Tup 2 Diabetes 💌 stationär 💌                                                                                                    |   |
|----------------------------------------------------------------------------------------------------|----------------------------------------------------------------------------------------------------|---|
| Behandlungseinrichtung für:                                                                                                    |                                                                                                    |   |
| Stichtag für Beginn des<br>DDG-Zertifizierungszeitraumes:                                                                                                    | 15.05.2008 🕂 💽                                                                                                    |   |
| Export auf Datenträger:                                                                                                    | C:\Test\export\                                                                                                    |   |
| Vollständigkeitsauswertung Ausw                                                                                                    | vertungsergebnis speichern                                                                                                    |   |
|                                                                                                    |                                                                                                    |   |
| Basisanerkennung DDG (Stufe 1): Ty<br>Stichtag für den Beginn des DDG-Zer<br>Behandlungeschl für Angekommung ob                                                                                                    | yp 1- und Typ 2-Diabetes (Erwachsene)<br>rtifizierungszeitraumes: 15.05.2008<br>Is Balsandhumessiwiskuma für Typ 1 Diabetes                                                                                                    | • |
| Basisanerkennung DDG (Stufe 1): Ty<br>Stichtag für den Beginn des DDG-Zer<br>Behandlungszahl für Anerkennung al-<br>Stationär: Mindestens 50 Patienten/<br>Behandlungszahl für Anerkennung al-<br>Stationär: Mindestens 200 Patienter: 2<br>Anabl vorhandener Patienter: 2                                                                                                    | up 1- und Typ 2-Diabetes (Erwachsene)<br>rtifizierungszeitraumes: 15.05.2008<br>Is Behandlungseinrichtung für Typ-1-Diabetes<br>Vahr mit Typ-1 Diabetes mellitus<br>Is Behandlungseinrichtung für Typ-2-Diabetes<br>n/Jahr mit Typ-2 Diabetes mellitus                                |   |
| Basisanerkennung DDG (Stufe 1): Ty<br>Stichtag für den Beginn des DDG-Zer<br>Behandlungszahl für Anerkennung al<br>Stationär: Mindestens 50 Patienten/<br>Behandlungszahl für Anerkennung al<br>Stationär: Mindestens 200 Patienter<br>Anzahl vorhandener Patienten: 2<br>Anzahl vollständiger Patienten: 1 unv                                                                                 | yp 1- und Typ 2-Diabetes (Erwachsene)<br>rtifizierungszeitraumes: 15.05.2008<br>Is Behandlungseinrichtung für Typ-1-Diabetes<br>Vahr mit Typ-1 Diabetes mellitus<br>Is Behandlungseinrichtung für Typ-2-Diabetes<br>h/Jahr mit Typ-2 Diabetes mellitus<br>vollständig: 1              |   |
| Basisanerkennung DDG (Stufe 1): Ty<br>Stichtag für den Beginn des DDG-Zer<br>Behandlungszahl für Anerkennung al-<br>Stationär: Mindestens 50 Patienten/<br>Behandlungszahl für Anerkennung al-<br>Stationär: Mindestens 200 Patienter<br>Anzahl vorhandener Patienten: 2<br>Anzahl vorlaständiger Patienten: 1 unv<br>Liste unvollständig dokumentierter Pa<br>56. Alsen. Holder. (Diabetestvo) | up 1- und Typ 2-Diabetes (Erwachsene)<br>rtifizierungszeitraumes: 15.05.2008<br>Is Behandlungseinrichtung für Typ-1-Diabetes<br>Vahr mit Typ-1 Diabetes mellitus<br>Is Behandlungseinrichtung für Typ-2-Diabetes<br>n/Jahr mit Typ-2 Diabetes mellitus<br>rollständig: 1<br>atienten: |   |

Den DDG-Datenexport starten Sie über "Exportieren". Wollen Sie die Excel-Tabelle als Ergebnis gleich angezeigt bekommen, so wählen Sie bitte die Funktion "Ergebnis anzeigen". Voraussetzung dafür ist eine bestehende Microsoft Excel ®-Installation bzw. ein Excel-Viewer (auf der Qmax-Installations-CD im Verzeichnis Tools/Viewer/ Xlview97.exe). Achtung: Je nach Patientenzahl kann der Export einige Minuten dauern.

Wurden genügend vollständig dokumentierte Patienten exportiert, so können Sie die Excel-Tabelle zur Weitergabe an die DDG ausdrucken. Legen Sie dazu bitte im Excel den Druckbereich fest und passen Sie diesen ggf. auf eine Seite an und wählen Sie ggf. die Option "Gitternetzlinien drucken".

| A       B       C       D       E       E       G       H       I       J       K       M       M       O       B       C       D       E       E       G       H       I       J       K       M       M       O       D       G       H       I       J       K       M       M       O       D       G       Interne       D       D       Interne       D       D       <                                                                                                    | 8 | 391912300_Stufe_1_Typ_1_u   | nd_Typ_2                   | 2_Diabetes_20                                      | 090611.                                    | xls [Ko               | mpatib        | oilitätsm                          | nodus]      |                    |                                  |                           |                                          |                                          |                                            |                           |                 |                         |               | -               | . =            | x |
|----------------------------------------------------------------------------------------------------|---|-----------------------------|----------------------------|----------------------------------------------------|--------------------------------------------|-----------------------|---------------|------------------------------------|-------------|--------------------|----------------------------------|---------------------------|------------------------------------------|------------------------------------------|--------------------------------------------|---------------------------|-----------------|-------------------------|---------------|-----------------|----------------|---|
| Image: Second Control       State       State       Stat |   | A                           | В                          | С                                                  | D                                          | E                     | F             | G                                  | Н           | E                  | J                                | Κ                         | L                                        | М                                        | Ν                                          | 0                         | Ρ               | Q                       | R             | S               | Т              |   |
| 2       Pateriandi de Schlenderinder in der Schulung/Behandlung des Patienten. Nummer         3       Ame der Praxis/Einrichtung         3       Lefderliginternußen alle Schlung/Behandlung des Patienten. Nummer         3       Ame der Praxis/Einrichtung         4       Leigenster ich ung/Behandlung des Patienten. Nummer         3       Ame der Praxis/Einrichtung         4       Geschlecht (w=0, m=1)         5       Geschlecht (w=0, m=1)         6       Anter (Jahre)         1       Jatum der Schulung/Behandlung des Patienten. Nummer         1       Jatum der Schulung/Behandlung des Patienten. Nummer         1       Jatum der Schulung/Behandlung des Patienten. Nummer         2       Anter (Jahre)         3       Anter (Jahre)         3       Anter (Jahre)         3       Anter (Jahre)         4       Anter (Jahre)         3       Anter (Jahre)         3       Anter (Jahre)         3       Anter (Jahre)         4       Anter (Jahre)         4       Anter (Jahre)         4       Anter (Jahre)         4       Anter (Jahre)         5       Suffonylinamstoff (Jn)         4       Kuronin (Jn)                                                           | 2 | Datensatz für die           | Char                       | akterisie                                          | rund                                       | des                   | einz          | elne                               | n Pa        | tient              | en (für                          | die                       | Basi                                     | sane                                     | rke                                        | nnu                       | na              | Stuf                    | e 1)          |                 |                |   |
| Ame       Ame       A                                                                                                    | 2 | Duterisutz fur die          | Unu                        | unterior                                           | rung                                       | uco                   | CIIIZ         | .cinc                              |             | ucne               | cii (iui                         | uic                       | Dusi                                     | Sunc                                     | INC                                        | mu                        | ıy,             | otui                    | <b>c</b> 1)   |                 |                |   |
| 9       1         1       1         1       1         1       1         1       1         1       1         1       1         1       1         1       1         1       1         1       1         1       1         1       1         1       1         1       1         1       1         1       1         1       1         1       1         1       1         1       1         1       1         1       1         1       1         1       1         1       1         1       1         1       1         1       1         1       1         1       1         1       1         1       1         1       1         1       1         1       1         1       1         1       1         1                                                                                                    | 4 | Felderläuterungen s         | iehe Ta                    | abelle 2                                           |                                            |                       | Bitte d       | lie Zahl                           | lenanga     | aben nic           | ht runden                        |                           |                                          |                                          |                                            |                           |                 |                         |               |                 |                |   |
| 0 Plaxishame 22009 10.06.2000 1 0 40 20 173 05,0 1 1 0 0 0 0 1 1 2 0 3 0                                                                                                    | 5 | Name der Praxis/Einrichtung | 5 Interne Patienten-Nummer | 8<br>B Datum der Schulung/Behandlung des Patienten | Diabetestyp (1= Typ1, 2=Typ2; 3=unbekannt) | Geschlecht (w=0; m=1) | Alter (Jahre) | Zeit seit Diabetesdiagnose (Jahre) | Größe in cm | korpergewicht (kg) | ≺<br>Gesamt-Insulin-Dosis IE/Tag | Zahl der Injektionen /Tag | s<br>langwirksames Insulinanalogon (j/n) | s<br>kurzwirksames Insulinanalogon (j/n) | Behandlung mit Insulinpumpe, aktuell (J/n) | orale Antidiabetika (j/n) | Metformin (j/n) | Sulfony/harnstoff (j/n) | Glinide (j/n) | Giltazone (j/n) | Acarbose (j/n) | - |
|                                                                                                    | 6 | Praxisname                  | 22809                      | 10.06.2008                                         | 1                                          | 0                     | 48            | 20                                 | 1/3         | 85,0               | 1                                | 1                         | 0                                        | 0                                        | 0                                          | 0                         |                 | 1                       | 2             | 0               | 3              | 0 |

Wurde der Export erfolgreich abgeschlossen, so wird folgende Meldung angezeigt. Achtung: Dies ist keine Aussage zur Vollständigkeit bzw. ausreichender Patientenzahl für die Zertifizierung.

| Qmax 2.  | 27a                                                                                                    | ×                   |
|----------|----------------------------------------------------------------------------------------------------|---------------------|
| <u>.</u> | Der Export zur DDG-Anerkennung Ihrer<br>Behandlungseinrichtung<br>(391912300_Stufe_1_Typ_1_und_Typ_2_Dia<br>war erfolgreich!<br>OK | betes_20090615.xls) |